# **EKSEMPLER PÅ FILM OG TV**

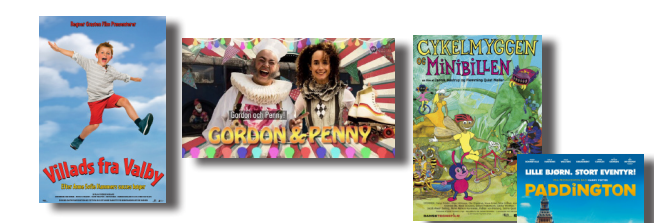

#### Indskoling

**Cykelmyggen og minibillen** – film ■ Dansk 0.-3. klasse

Paddington – film Dansk 2.-6. klasse, DSA

**Gordon & Penny** – tv-serie Engelsk 1.-2. klasse

Villads fra Valby – film Dansk 0.-3. klasse

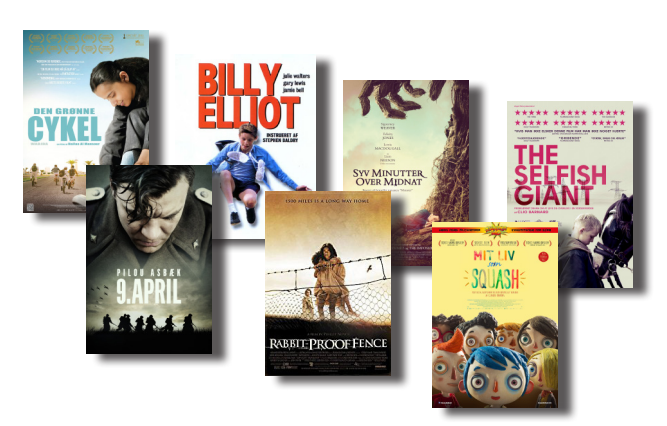

#### Mellemtrin/udskoling

Billy Elliot – film Dansk 4.-7. klasse, engelsk 7.-10. klasse

**Den grønne cykel** − film Dansk 4.-7. klasse, DSA

Mit liv som Squash (dansk/fransk tale) – film Dansk 4.-7. klasse, fransk 5.-10. klasse

Syv minutter over midnat – film Dansk 6.-9. klasse, engelsk 7.-10. klasse

9. april – film Dansk og historie 9.-10. klasse og gymnasiet

Rabbit-Proof Fence – film Dansk, engelsk, historie og samfundsfag 6.-10. klasse

The Selfish Giant – film ■ Dansk og engelsk 7.-9. klasse

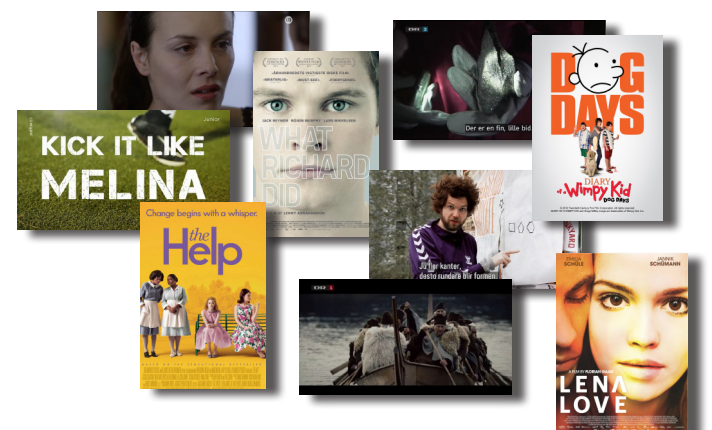

Diary of a Wimpy Kid − Dog Days − film Engelsk 6.-8. klasse

What Richard did – film Engelsk 7.-10. klasse og gymnasiet

Niceville – film Engelsk 8.-10. klasse

**Kick it like Melina** – tv Tysk 6.-8. klasse

Lenalove – film Tysk 7.-10. klasse

Aime-moi – tv Fransk 7.-10. klasse og gymnasiet

Historien om Danmark (serie) – tv V Historie 5.-10. klasse og gymnasiet

Geometri (5) – tv Matematik 4.-7. klasse

**Big data, store muligheder** – tv Matematik og samfundsfag 7.-10. klasse og gymnasiet

**Udvinding af mineraler** – tv Naturfag 5.-10. klasse

#### Huskesedler med film og tv til sprogfagene

Youth and Identity – mitcfu.dk/lnky9c7 Engelsk 8.-10. klasse

**Crime** – mitcfu.dk/lnky9ke Engelsk 8.-10. klasse

**Kochen und Essen** – mitcfu.dk/lnkyf6k Tysk 6.-7. klasse

**Freizeit** – mitcfu.dk/lnkyfrs Tysk 6.-9. klasse

**Spille- og kortfilm til fransk** – mitcfu.dk/lnkyagk Fransk 5.-10. klasse og gymnasiet

# Film og tv - kom godt i gang

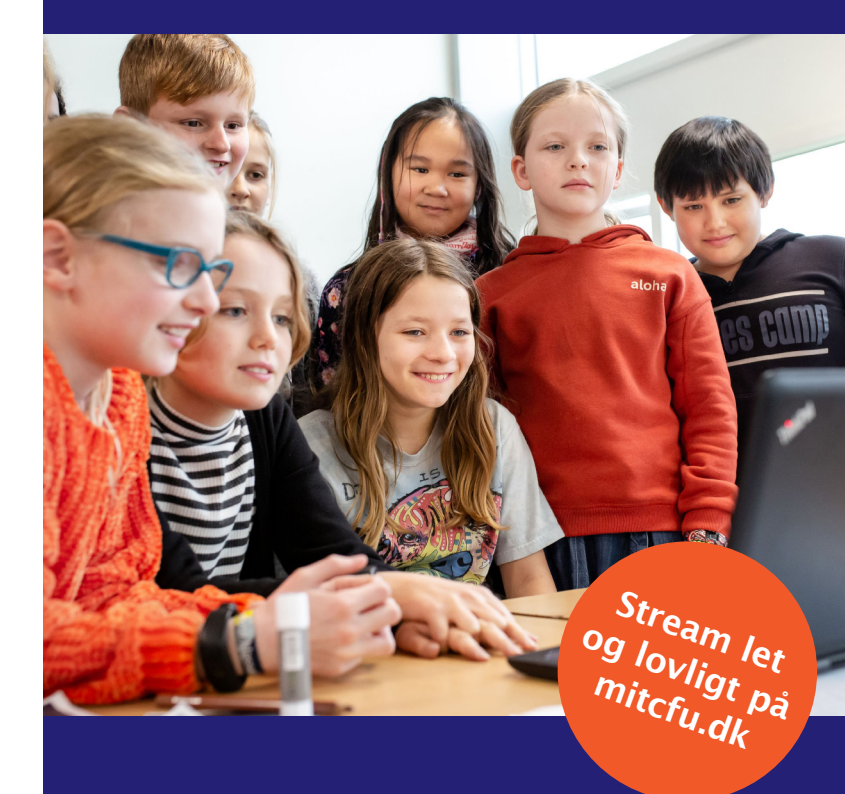

- Mere end 600 spillefilm, 170 tv-film og 1000 kortfilm
- Film fra Med Skolen i Biografen
- Over 45.000 tv-udsendelser

   lige fra dokumentarer til reality, serier, animationsfilm og reklamer
- Både nyt og gammelt vi gemmer alt
- Udvalgt til undervisningsbrug
- Stream i klassen, eller lad eleverne streame selv
- Slå undertekster til og fra i dansk- og sprogundervisningen
- Brug tilhørende vejledninger, opgaver og markeringer – eller lav dine egne

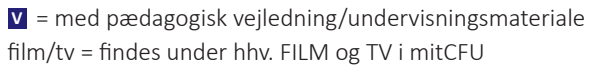

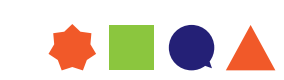

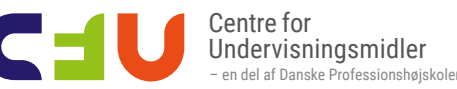

# FILM OG TV PÅ MITCFU

På mitCFU kan du og dine elever let og lovligt streame film og tv-udsendelser. Der er pt. mere end 600 danske og udenlandske spillefilm, 170 tv-film, 1000 kortfilm og 45.000 tv-udsendelser. Vi henter hver uge mange nye tv-udsendelser fra mere end 25 danske og udenlandske tv-kanaler, og der kommer hele tiden flere film til.

#### I KAN STREAME OVERALT

I kan streame overalt på computer, tablet eller mobil. En undtagelse er spillefilmene, som ikke kan ses på iPhone og iPad. Du kan streame i forberedelsen og i undervisningen, og dine elever kan streame de film\* og tv-udsendelser, du giver dem adgang til, både i skolen og derhjemme.

Det anbefales, at du bruger browserne Google Chrome eller Firefox, når du logger på mitCFU.

#### SØG OG STREAM

- 1. Log på mitcfu.dk med dit UNI-Login
- 2. Vælg FILM eller TV under SØG I SAMLINGERNE
- 3. Du kan søge på forskellige måder:
  - Se alle film/tv-udsendelser ved at klik på Alle film eller Alle tv-udsendelser

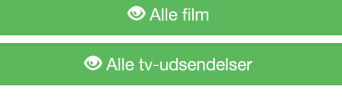

• Lav en hurtig søgning ved at vælge filmtype, udsendelsestype, alderstrin m.m. i de grå bokse

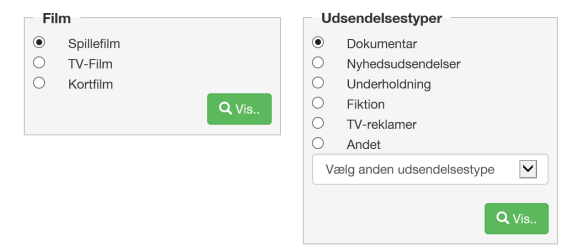

• Søg på tv-udsendelser fra en bestemt dato ved at klikke på *Gå til kalendervisning* 

🛗 Gå til kalendervisning

- Søg en bestemt film/tv-udsendelse ved at skrive en titel eller dele af en titel i søgefeltet og vælge den i drop down-listen
- Lav en bred søgning ved at skrive et emne eller relevante ord i søgefeltet og klikke på Søg direkte efter indtastningen (hvis du derimod vælger emneord på drop down-listen, giver det færre hits)
- Målret evt. din søgning med Filter
- 4. Klik på den ønskede film/tv-udsendelse

På filmens/tv-udsendelsens side finder du beskrivelse og emneord samt evt. pædagogisk note, vejledning og kapitelsæt.

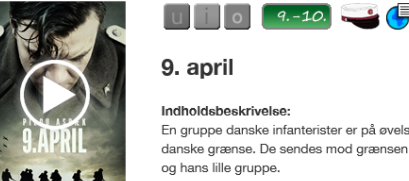

Indholdsbeskrivelse: En gruppe danske infanterister er på øvelse, da der pludseligt indløber en melding α danske grænse. De sendes mod grænsen på deres cykler, og det bliver starten til et og hans lille gruppe.

5. Start filmen/tv-udsendelsen ved at klikke i menuen eller på play-knappen.

# **GIV DINE ELEVER ADGANG**

Som lærer kan du give adgang til en film eller en tv-udsendelse til en hel klasse, et hold eller enkeltelever, så eleverne selv kan se den i skolen eller derhjemme.

Spillefilm kan streames af klasser/hold i 3 dage og af enkeltelever i 5 dage. Tv-udsendelser kan streames i 14 dage af hele klasser/hold og i 35 dage af enkeltelever.

1. Læg filmen/tv-udsendelsen i kurven med +

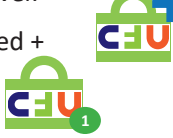

- 2. Åbn kurven med antal
- film og tv vises i den grønne boks
  3. Klik på Overfør materialet til mitCFU booking

#### Overfør materialer til mitCFU booking 🛒

- 4. Vælg modtager eller antal, og klik på Næste
- 5. Vælg periode, og klik på *Gem* og *Gem bookinger*
- 6. Klik på *Gå til mine materialer* og derefter på filmen/tvudsendelsen, hvis du vil se eller ændre, hvilke elever der har eller skal have adgang.

Når dine elever skal streame, logger de på **mitcfu.dk** med deres UNI-Login og finder filmen/tv-udsendelsen under *MINE MATERIALER*.

### FÅ IDÉER TIL UNDERVISNINGEN

Til en lang række film og tv-udsendelser har CFU's konsulenter udarbejdet pædagogiske vejledninger, så du både sparer tid og får konkrete idéer til undervisningen.

Mange af vejledningerne tager afsæt i markeringer i filmen/tv-udsendelsen (kapitelsæt). Vælg kapitelsættet, når du streamer, eller print det som pdf fra filmens/tv-udsendelsens side.

Til en del film og tv-udsendelser findes der desuden et link til andres undervisningsmateriale, fx Filmcentralens.

Find de film/tv-udsendelser, der har pædagogiske vejledninger eller eksternt undervisningsmateriale, ved at klikke på knapperne *Film/TV med pædagogiske vejledninger* på søgesiden eller ved at markere *Med vejledning til materialet* under *Filter*, når du søger.

\* Film fra Sony Pictures, 20<sup>th</sup> Century Fox, Warner Bros. Entertainment og Walt Disney Pictures kan dine elever ikke få adgang til at streame, og du kan – uden for skoletiden – kun streame dem i 5 timer over en periode på 7 dage. Du kan altså frit streame dem i undervisningen.

## LAV DINE EGNE MARKERINGER

Når du forbereder din undervisning, kan du selv markere centrale steder i filmen eller tv-udsendelsen (kapitelsæt), så du og dine elever hurtigt kan finde dem. Du kan skrive overskrifter eller opgaver til hver markering og fx fokusere på temaer, filmiske virkemidler, plot eller personudvikling.

Hvis dine elever skal kunne bruge dit kapitelsæt, når de selv streamer, skal du klikke på filmen/tv-udsendelsen under *MINE MATERIALER* og vælge kapitelsættet til bookingen.

## VÆLG UNDERTEKSTER TIL OG FRA

Ved mange spillefilm kan du slå danske og originalsprogede undertekster til og fra. Det samme gælder mange tv-udsendelser fra udenlandske kanaler.

Du slår undertekster til og fra ved at klikke på tandhjulet eller CC-knappen i bjælken under billedet i playeren. Ved tv-udsendelser har du også mulighed for at ændre afspilningshastighed og teksternes størrelse og farve.

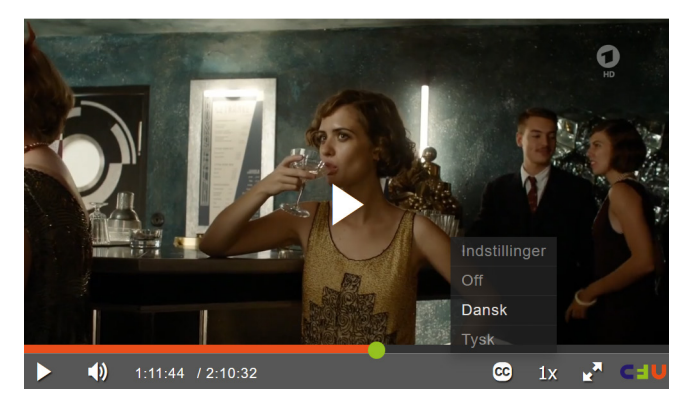

### ABONNEMENTER

Streaming er gratis, men forudsætter, at din skole har aftaler og abonnementer både hos AVU-medier og CFU:

- Tv-aftale og/eller spillefilmsaftale hos AVU-medier
- Film & tv-abonnement hos CFU

Hvis du ikke kan streame en film eller tv-udsendelse på mitCFU, kan det skyldes manglende aftale/abonnement. Nærmere info om AVU-mediers aftaler fås hos AVU-medier.

### KOM VIDERE ...

Få mere hjælp til streaming, elevadgang, undertekster og kapitelmærker i mitCFU ved at bruge **wiki.mitcfu.dk** eller klikke på ?-tegnet i menubjælken.

Du kan også kontakte dit lokale CFU for at få hjælp eller ønske film og tv-udsendelser – find det på **cfu.dk** 

Vi udvikler løbende mitCFU for at skabe flere muligheder for dig som underviser. Denne folder beskriver mitCFU, som det ser ud primo 2020.

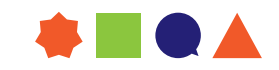